# データ管理

| データフォルダについて          | . 12-2 |
|----------------------|--------|
| ファイルの確認              | . 12-3 |
| ファイルを確認する            | 12-3   |
| アニメーションを作成する         | 12-4   |
| メロディをお好みの順番で再生する     | 12-4   |
| 動画をお好みの順番で再生する       | 12-5   |
| ファイルの編集              | . 12-6 |
| 静止画編集                | 12-6   |
| 動画編集                 | 12-7   |
| ファイルやフォルダの管理         | . 12-8 |
| フォルダを作成する            | 12-8   |
| ファイルを別のフォルダに移動する     | 12-8   |
| メモリカードについて           | . 12-9 |
| メモリカードを取り付ける/取り外す    | 12-9   |
| メモリカードの管理            | 12-10  |
| メモリカードを初期化する         | 12-10  |
| メモリカードのデータを確認する      | 12-10  |
| メモリカードと本体間でデータをコピーする | 12-11  |
| 画像の印刷方法を設定する         | 12-12  |

| 便利な機能         | 12.13 |
|---------------|-------|
| フラノリの弦記に明ナス機能 |       |
| ノアイルの唯認に関9の成能 | 12-13 |
| ファイルの編集に関する機能 | 12-14 |
| フォルダの管理に関する機能 | 12-14 |
| ファイルの管理に関する機能 | 12-15 |
| メモリカードに関する機能  | 12-16 |

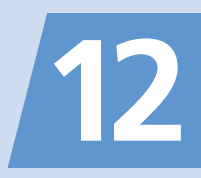

データフォルダについて

本機のデータはデータフォルダで管理されます。各機能でデータを作成したり、メールやインターネットでデータを取得すると、該当するフォルダに保存されます。 ● フォルダー覧画面から直接インターネットに接続して、データをダウンロードすることもできます。

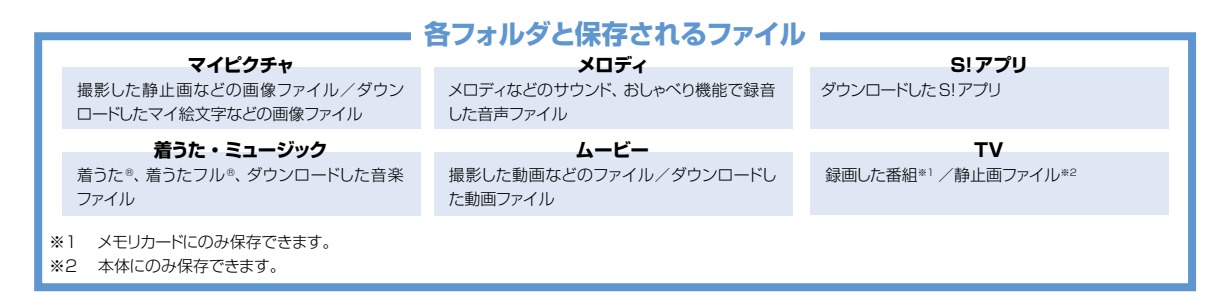

データフォルダのメモリが不足したり保存件数がオーバーした場合は、不要なデータを削除するかどうかの確認メッセージが表示されます(ただし、データの種類によっては表示されない場合があります)。
 確認メッセージが表示された場合は以下のように操作してください。
 [YES] ○○ ○ フォルダを選択 ○○ ○ 削除するデータを選択 ○ ○ ○ ○○ (YES) ○○
 ※ データの種類によっては、保存領域を共有しているため、フォルダを選択する前にどのデータを削除するかを選択します。
 ※ 不足している容量によっては、削除するデータの選択を繰り返す必要があります。

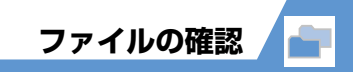

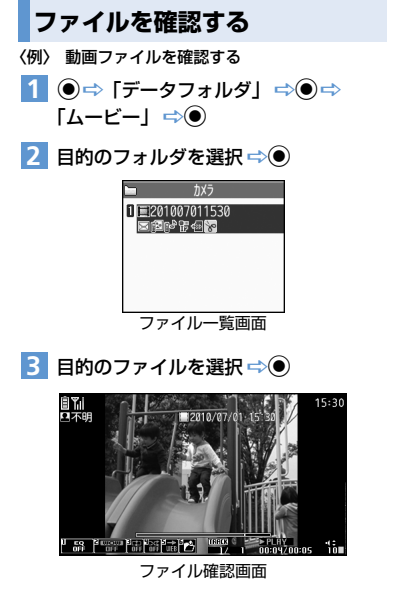

#### 補足

- S!アプリフォルダに保存されているファイルを 選択すると、S!アプリが起動します。S!アプリ の詳細については、P.9-7 を参照してください。
- 着うた・ミュージックフォルダおよびムービー フォルダに保存されているファイルを選択する と、ミュージックブレーヤーが起動します。詳 細については、P.9-3を参照してください。

# メモリカードのファイルを確認する

- 1 ◉⇔ 「データフォルダ」 ⇔●
- 2 目的のフォルダを選択 ⇒● ⇒ 「microSD」 ⇒●
- 3 目的のフォルダを選択 ⇔●
- 4 目的のファイルを選択 ⇒●

# ファイル一覧画面のアイコン表示について

ファイル一覧画面には、ファイルで設定できる項目 を示すアイコンが表示されます。

QUGA サイズの動画
 IGA サイズの動画
 IGA サイズの動画
 IGA サイズの動画
 IF スクリン (INF)
 IF スクリン (INF)
 IF スクリン (INF)
 IF スクリン (INF)
 IF スクリン (INF)
 IF スクリン (INF)
 IF スクリン (INF)
 IF スクリン (INF)
 IF スクリン (INF)
 IF スクリン (INF)
 IF スクリン (INF)
 IF スクリン (INF)
 IF スクリン (INF)
 IF スクリン (INF)
 IF スクリン
 IF スクリン
 IF スクリン
 IF スクリン
 IF スクリン
 IF スクリン
 IF スクリン
 IF スクリン
 IF スクリン
 IF スクリン
 IF スクリン
 IF スクリン
 IF スクリン
 IF スクリン
 IF スクリン
 IF スクリン
 IF スクリン
 IF スクリン
 IF スクリン
 IF スクリン
 IF スクリン
 IF スクリン
 IF スクリン
 IF スクリン
 IF スクリン
 IF スクリン
 IF スクリン
 IF スクリン
 IF スクリン
 IF スクリン
 IF スクリン
 IF スクリン
 IF スクリン
 IF スクリン
 IF スクリン
 IF スクリン
 IF スクリン
 IF スクリン
 IF スクリン
 IF スクリン
 IF スクリン
 IF スクリン
 IF スクリン
 IF スクリン
 IF スクリン
 IF スクリン
 IF スクリン
 IF スクリン
 IF スクリン
 IF スクリン
 IF スクリン
 IF スクリン
 IF スクリン
 IF スクリン
 IF スクリン
 IF スクリン
 IF スクリン
 IF スクリン
 IF スクリン
 IF スクリン
 IF スクリン
 IF スクリン
 IF スクリン
 IF スクリン
 IF スクリン
 IF スクリン
 IF スクリン
 IF スクリン
 IF スクリン
 IF スクリン
 IF スクリン
 IF スクリン
 IF スクリン
 IF スクリン
 IF スクリン
 IF スクリン
 IF スクリン
 IF スクリン
 IF スクリン
 IF スクリン
 IF スクリン
 IF スクリン
 IF スクリン
 IF スクリン
 IF スクリン
 IF スクリン
 IF スクリン
 IF スクリン
 IF スクリン
 IF スクリン
 IF スクリン
 IF スクリン
 IF スクリン
 IF スクリン
 IF スクリン
 IF スクリン
 IF スクリン
 IF スクリン
 IF スクリン
 IF スクリン
 IF スクリン
 IF スクリン
 IF スクリン
 IF スクリン
 IF スクリン
 IF スクリン
 IF スクリン
 IF スクリン
 IF スクリン
 IF スクリン
 IF スクリン
 IF スクリン
 IF スクリン
 IF スクリン
 IF スクリン
 IF スクリン
 IF スクリン
 IF スクリン
 IF スクリン
 IF スクリン
 IF スクリン
 IF スクリン
 IF スクリン
 IF スクリン
 IF スクリン
 IF スクリン
 IF スクリン
 IF スクリン
 IF スクリン
 IF スクリン
 IF スクリン
 IF スクリン
 IF スクリン
 IF スクリン
 IF スクリン
 IF スクリン
 IF スクリン
 IF スクリン
 IF スクリン
 IF スクリン
 IF スクリン
 IF スクリン
 IF スクリン
 IF スクリン

- 😿 : 編集可能なデータ
- 10Mバイトを超えたデータ

(メモリカードのフォルダでのみ表示可)

## マイピクチャ画面で利用するボタン

マイピクチャフォルダのファイルを選択すると、マイピクチャ画面が表示されます。

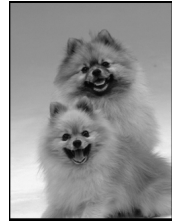

マイピクチャ画面

マイピクチャ画面では以下の操作ができます。

| ファイルの切り替え             | $\odot$                                                                   |  |
|-----------------------|---------------------------------------------------------------------------|--|
| 通常モード/全画面<br>モードの切り替え | <ul> <li>全画面モードにする<br/>と、縦長画像は縦画面<br/>表示、横長画像は横画<br/>面表示となります。</li> </ul> |  |
| 拡大/縮小※                |                                                                           |  |
| 等倍表示*                 |                                                                           |  |

タ管理

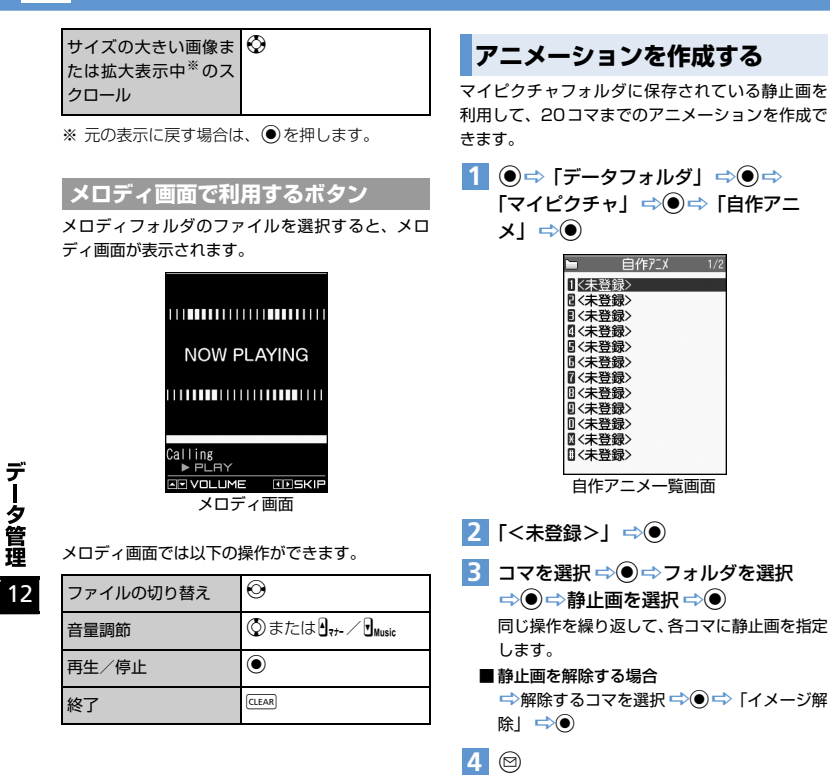

#### 注意

- アニメーションに設定できる画像は、JPEG形式の画像のみです。
- ・
   画像サイズやファイルサイズによっては設定で きないことがあります。
- メモリカードに保存されている画像は設定できません。

#### 補足

 自作アニメを再生する場合は、自作アニメー覧画 面で再生するアニメを選択して●を押します。

# メロディをお好みの順番で再生する

お好みの順番でメロディを登録し、再生することが できます。

- 1 ●⇔「データフォルダ」⇔●⇔ 「メロディ」⇔●⇔「プログラム」
- 2 @⇒「プログラム編集」 ⇒●
  - ブログラムを解除する場合
     ☆ (●) ⇒ 「プログラム解除」 ⇒ (●) ⇒ [YES]
     ⇒ (●)
- 3 順番を選択 ⇒● ⇒フォルダを選択

⇒● ⇒ 登録するメロディを選択 ⇒● 同じ操作を繰り返して、各番号にメロディを指 定します。

■メロディを解除する場合
⇒解除するメロディを選択 ⇒●⇒「メロディ解除」 ⇒●

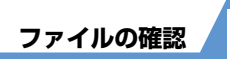

# 4 🖾

# 補足

- プログラムを再生する場合は、メロディのフォ ルダー覧画面でプログラムフォルダを選択して
   を押します。
- プログラムに登録されているメロディのファイ ル名を変更したり、メロディファイルを削除し たりすると、プログラムが解除されます。

# 動画をお好みの順番で再生する

プレイリストにお好みの順番で動画を登録し、再生 することができます。

1 ●⇔ [データフォルダ] ⇔●⇔ [ムービー] ⇔●⇔ [プレイリスト] ⇔●

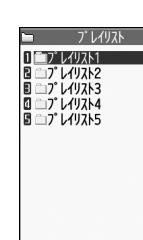

プレイリスト一覧画面

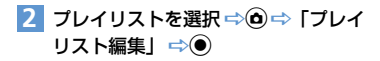

# 3 順番を選択 ⇒ ● ⇒ フォルダを選択 ⇒ ● ⇒ 登録する動画を選択 ⇒ ● 同じ操作を繰り返して、各番号に動画を指定し

ます。

#### ■動画を解除する場合

⇒解除する動画を選択 ⇒● ⇒「ムービー解
 除」 ⇒● ⇒「YES」 ⇒●

4 🖾

## 補足

 プレイリストを再生する場合は、プレイリスト フォルダ内の任意のプレイリストを選択して
 ●を押します。

# 🕜 もっと使いこなそう

💿 便利な機能

#### ファイル確認時に利用できる機能

- ファイルの情報を確認する
- ファイルを並べ替える
- 画像を待受画面に設定する
- 動画を待受画面に設定する
- メロディ/動画を着信音に設定する

(> P.12-13)

#### 画像表示時に利用できる機能

- アニメーションを最初から再生する
- 4枚の画像を1枚に合成する
- 画像の表示サイズを設定する
- 自作アニメのタイトルを編集する
- 自作アニメを解除する

(**P.12-13**)

#### メロディ再生時に利用できる機能

同じフォルダ内のメロディを続けて再生する

(**P**.12-14)

#### 動画再生時に利用できる機能

- ファイル一覧画面の表示方法を切り替える
- プレイリストを解除する

(**P**.12-14)

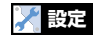

画面表示に関する設定

画像一覧の表示方法を設定する

(**P**.14-4)

デ

タ管理

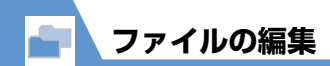

# 静止画編集

# 静止画編集の基本操作

 ● ⇒ 「データフォルダ」 ⇒ ● ⇒ 「マ イピクチャ」 ⇒ ● ⇒ フォルダを選択
 ⇒ ● ⇒ 編集する画像を選択 ⇒ ●

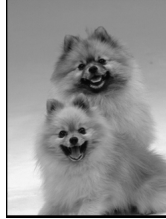

マイピクチャ画面

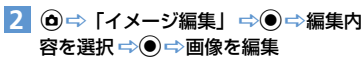

3 編集が終了したら 🖲

## 注意

- イメージ編集できるのはファイルー覧画面に
   が表示されている画像のみです。
- イメージ編集を繰り返し行うと、画質が劣化したり、ファイル容量が増える場合があります。
- VGAよりも大きいサイズの画像では、一部選択 できない項目があります。また、保存すると、自 動的にVGA以下のサイズに縮小されます。

# フレームを重ねる

- 【マイピクチャ画面】で (④ ⇔ 「イメージ編集」 ⇒ (● ⇒ 「フレーム合成」
   ⇒ (●)
- 2 フレームを選択 ⇒●
   ほかのフレームに切り替える場合
   ⇒●
   フレームを180°回転する場合
   ⇒●
  - ■フレームを取り消す場合 ⇔@⇔「取消」 ⇔●

# 3 🔘

# マーカースタンプを貼り付ける

- 【マイピクチャ画面】で (\*) ⇒「イメージ編集」 ⇒ (\*) ⇒「マーカースタンブ」
   ⇒ (\*)
- 2 マーカースタンプを選択 ⇒●
  - マーカースタンブを回転する場合
     ● 「右90度」/「左90度」/「180度」
     ●
  - ■マーカースタンプを拡大/縮小する場合 ⇒ 
    □ ⇒ 「拡大」/「縮小」 ⇒ ●
  - ■マーカースタンプを取り消す場合 ⇒
- 3 ② でマーカースタンプを貼り付ける位置を選択 ⇒●

4 🔘

## 文字スタンプを貼り付ける

【マイピクチャ画面】で⑥⇔「イメージ編集」⇔●⇒「文字スタンプ」
 ⇒●

2 文字を入力 ⇒●

デ

ータ管理

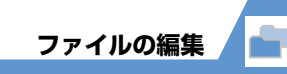

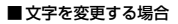

⇔⑩⇔「文字入力」 ⇔● ⇒ 文字を入力 ⇔●

■文字の色を変更する場合

■文字の書体を変更する場合

☆●
 「書体」
 ◆●
 「ゴシック体」/
 「明朝体」
 ◆●

■文字サイズを変更する場合

☆ (○) ☆ (文字サイズ) ☆ (○) ☆ 文字サイズ を選択 ☆ (○)

3 ② で文字スタンプを貼り付ける位置を 選択 ⇒●

4 🔘

5 ● ⇒ [YES] / [NO] ⇒ ●

## 一定の大きさに切り出す

- 【マイピクチャ画面】で (◎) ⇒ 「イメージ編集」 ⇒ (●) ⇒ 「トリミング」 ⇒ (●)
- 2 切り出すサイズを選択 ⇒ ⇒ ◇ で切り出す位置を選択 ⇒ ●
- 3 🔘

## 動画編集

動画の一部を切り出すことができます。

- ⇒「データフォルダ」 ⇒ ⇒
   「ムービー」 ⇒ ⇒ フォルダを選択
   ⇒ ⇒ 編集する動画を選択 ⇒ ⇒
   「ムービー編集」 ⇒ ●
- 2 (●⇒「ムービー切り出し」 ⇒●⇒
   「任意サイズ」 / 「500KB」 ⇒●▶
   ▶ 最初から切り出す場合
  - ▶途中の場面から切り出す場合 ●⇒切り出したい場面で●⇒☺ 動画が再生され、切り出しを開始します。
- 3 切り出したい最後の場面で ⇒ ⑤ 切り出した部分が再生されます。 切り出す動画のサイズが「500KB」の場合は、 切り出す動画が500KBに到達すると、自動的 に停止します。

4 ● (2回) ⇒ [YES] ⇒●

#### 注意

 切り出しできるのは QCIF (176×144) 以下 のサイズでファイル一覧画面に %が表示され ている動画のみです。 🕜 もっと使いこなそう

## 💿 便利な機能

- ファイルの編集に関する機能
- 画像に効果をつける
- 画像の明るさを調整する
- 画像を回転する
- 画像サイズを変更する
- 逆光を補正する
- ●肌色を補正する

(**P**.12-14)

# **12**-7

# ファイルやフォルダの管理

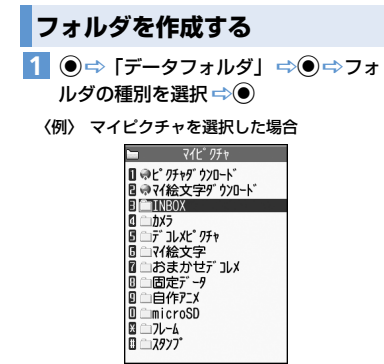

フォルダー覧画面

- 2 (● ⇒ 「フォルダ追加」 ⇒ ⇒ フォル ダ名を入力 ⇒ ●
- 補足

データ管理

12

• フォルダ作成は本体のみ可能です。

ファイルを別のフォルダに移動する

- 【ファイル―覧画面】で目的のファイル を選択 ⇔ (○) ⇔ 「フォルダ移動」
   ⇒ (●) ▶
  - ▶ 1 件のファイルを移動する場合
     「1 件移動」 ☆● ☆ 移動先のフォルダを選択 ☆● ☆ 「YES」 ☆●
  - 複数のファイルを移動する場合
     「選択移動」 → → 移動先のフォルダを選択 → → 移動するファイルを選択 → ●
     → ファイル選択の操作を繰り返す → ●
     → 「YES」 → ●
  - フォルダ内のすべてのファイルを移動する
     場合

「全移動」 ⇒ ● ⇒ 移動先のフォルダを選択 ⇒ ● ⇒ 「YES」 ⇒ ●

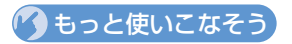

# 💿 便利な機能

#### フォルダの管理に関する機能

- フォルダ名を編集する
- フォルダを削除する
- 画像/メロディ/動画のすべてのファイルを削除 する

#### (**>** P.12-14)

- ファイルの管理に関する機能
- マイピクチャの一覧画面に表示するタイトルを編 集する
- 保存容量を確認する
- ファイル名を編集する
- ファイルを削除する

(**Þ** P.12-15)

本機では、データの保存場所としてメモリカードを 利用できます。本機のカメラで撮影した静止画や動 画は、直接メモリカードに保存できます。また、本 体とメモリカードの間でデータをコピー、移動した り、データフォルダで、メモリカードに保存されて いるデータを参照することもできます。

- 本機では最大2Gバイトまでのメモリカードに対応しています。
- ●本機の電源を入れた状態でメモリカードを取り 付けたり、取り外したりしないでください。
- メモリカードは正しく取り付けてください。正し く取り付けられていないとご利用になれません。
- 新たにラベルやシールを貼らないでください。メ モリカードは非常に薄く、精密に作られているた め、ラベルやシール程度の厚みでも接触不良や データの破損などの原因となることがあります。
- メモリカードは、乳幼児の手の届かない場所に保 管するようにしてください。誤って飲みこんだ り、けがの原因となることがあります。
- メモリカードの使用中は、メモリカードを取り外したり、本機の電源を切ったりしないでください。データの消失、故障の原因となります。
- ●本機の電池残量が少ない場合は、メモリカードを 利用できないことがあります。

# メモリカードを取り付ける/取り外す

メモリカードの取り付け/取り外しは、必ず電源を 切った状態で行ってください。

# 取り付ける

- メモリカードスロットのキャップを開ける
- 2 メモリカードスロットにメモリカードを 差し込み、ロックされるまで押し込む メモリカードの印刷面を上にしてゆっくりと まっすぐに差し込んでください。

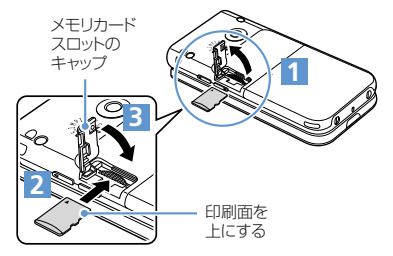

3 メモリカードスロットのキャップを閉じる

## 補足

 ディスプレイに「<sup>警</sup>」が表示された場合は、接 続不良の可能性があります。取り付け直してく ださい。

# 取り外す

注意

 メモリカードをいったん奥まで押し込む 押し込んでから手を離すと、メモリカードが出 てきます。

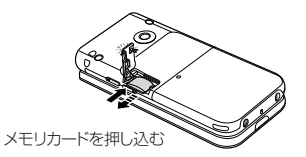

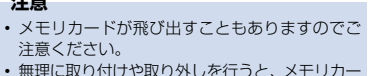

• 無理に取り付けや取り外しを行うと、メモリカードが壊れることがありますのでご注意ください。

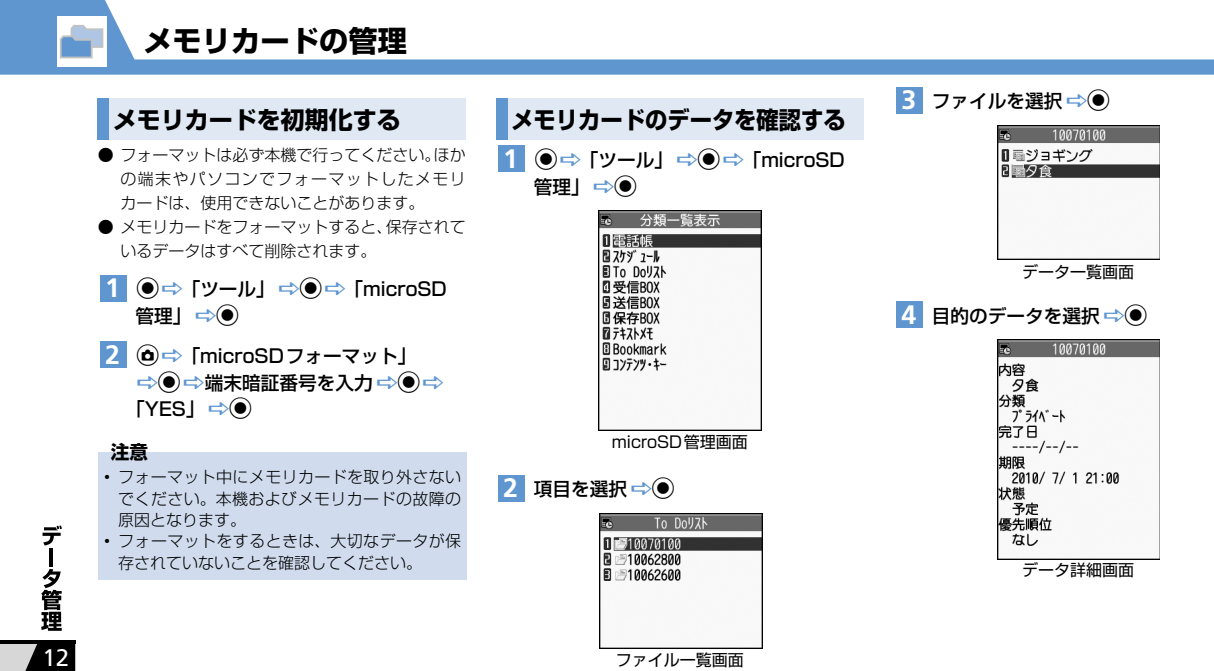

# メモリカードと本体間でデータ をコピーする

本体とメモリカード間でコピーできるデータは、以 下のとおりです。

| PIMデータ   | 電話帳、スケジュール、To Do<br>リスト、テキストメモ、受信<br>BOX、送信BOX、保存BOX、<br>Bookmark、コンテンツ・キー |
|----------|----------------------------------------------------------------------------|
| データフォルダ内 | 静止画、マイ絵文字、Flash <sup>®</sup> 、                                             |
| データ      | メロディ、動画、音楽                                                                 |

## 本体のデータをメモリカードにコピーする

本体に登録・保存されている電話帳やスケジュー ル、メール、画像、動画などのデータをメモリカー ドにコピーします。

- 〈例〉 データフォルダのデータをメモリカードにコ ピーする
- 1 各データの一覧画面で 🙆 🔿

「microSDヘコピー」 🖘 🌒 🕨

▶1件のデータをコピーする場合

「1件コピー」 ⇔● (⇔コピー先のフォル ダを選択 ⇒●)

#### ▶ 複数のデータをコピーする場合

「選択コピー」 ⇔● ( ⇔ コピー先のフォル ダを選択 ⇔●) ⇔ コピーするデータを選 択 ⇔● ⇒ データ選択の操作を繰り返す ⇔ © ⇒ 「YES」 ⇔●

#### すべてのデータをコピーする場合

「全コピー」 ⇒● ⇒ 端末暗証番号を入力
 ⇒● (⇒コピー先のフォルダを選択 ⇒
 ●) ⇒ 「YES」 ⇒●

#### 補足

- シークレットデータの電話帳、スケジュールを1 件コピーすると、シークレットは解除されます。
- メールに添付されているファイルは、削除される場合があります。
- マイピクチャ内のデータをメモリカードの DCIMフォルダにコピーする場合は、コピー先 のフォルダを選択する必要があります。
- データフォルダの固定データフォルダに保存されているデータはコピーできません。
- コンテンツ・キーは一括でコピーされます。

## メモリカードのデータを本体にコピーする

#### 静止画などのデータを本体にコピーする

- ●⇔「データフォルダ」⇒●⇔
   フォルダの種別を選択⇒●⇒
   「microSD」⇒●⇒フォルダおよび
   サブフォルダを選択⇒ ●⇒コピーす
   るデータを選択⇒●⇒「本体へコ
   ピー」⇒●▶
  - ▶ 1件のデータをコピーする場合 「1件コピー」 ⇒●
  - ▶ 複数のデータをコピーする場合 「選択コピー」 → ● → コピーするデータを 選択 → ● → データ選択の操作を繰り返す → ◎ → 「YES」 → ●
  - すべてのデータをコピーする場合
     「全コピー」 ⇒● ⇒ 端末暗証番号を入力
     ⇒● ⇒ 「YES」 ⇒●

ー 夕管理 12

デ

メモリカードの管理

PIMデータを本体に上書きコピーする 1 ●⇒ 「ツール」 ⇒●⇒ 「microSD 管理」 ⇒● ⇒PIM データの種別を選 択⇒●⇒目的のデータを選択⇒●⇒ 「本体へ上書コピー」⇒●▶ ▶1件のデータをコピーする場合 「上書1件コピー」 ⇒● ▶複数のデータをコピーする場合 「上書選択コピー | ⇒● ⇒コピーするデー タを選択 ⇔● ⇒データ選択の操作を繰り 返す 🔿 🖾 すべてのデータをコピーする場合 「本体へ全件上書コピー| ⇒● 2 端末暗証番号を入力 ⇒● ⇒「YES」 

# 注意

データ管理

12

上書きコピーを行うと、コピー前にあった本体の登録データは消去され、メモリカード内のデータに上書きされますのでご注意ください。
 全コピー中に最大登録・保存件数に達した場合は、その時点でコピーは中止されます。

# 画像の印刷方法を設定する

メモリカードに保存されている静止画の中から、印刷したい静止画とその枚数などを指定しておくと、 DPOFに対応したプリンタやプリントサービスのお 店で、指定した情報にそって印刷できます(DPOF 設定)。

- 1 ●⇔「データフォルダ」 ⇒ ●⇔ 「マイピクチャ」 ⇒ ● ⇒ [microSD] ⇒ ● ⇒ [DCIM] ⇒ ●
- フォルダを選択 ⇒ ⇒ 目的の静止画
   を選択 ⇒ ⇒ 「DPOF 設定」 ⇒ >
  - ▶ 1件の静止画を指定する場合 「1件DPOF設定」 ⇒●
  - ▶ 複数の静止画を指定する場合 「選択DPOF設定」 ○○○ ⇒ 静止画を選択 ○○○ ⇒ 静止画選択の操作を繰り返す ○○○○
- 3「プリント指定」 ⇒ ⇒「プリント枚数」 ⇒ ⇒ 印刷枚数を入力 ⇒ ●
- 4 「日付」 ⇔● ⇒ 「あり」 ∕ 「なし」 ⇔●
- 5 🖾

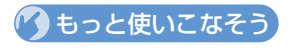

💿 便利な機能

#### メモリカードに関する機能

- メモリカードの空き容量を確認する
- メモリカードの不具合を修復する
- メモリカード内のデータを削除する
- プリント指定を解除する

#### (**Þ** P.12-16)

# ファイルの確認に関する機能

#### 開始画面はここから

| 【ファイル一覧画面】   | .P.12-3 |
|--------------|---------|
| 【ファイル確認画面】   | .P.12-3 |
| 【マイピクチャ画面】   | .P.12-3 |
| 【メロディ画面】     | .P.12-4 |
| 【自作アニメー覧画面】  | .P.12-4 |
| 【プレイリスト一覧画面】 | .P.12-5 |
|              |         |

# ファイル確認時に利用できる機能

#### ファイルの情報を確認する

【ファイルー覧画面】/【ファイル確認画面】( ⇒目 的のファイルを選択) ⇒ ④ ⇒ 「イメージ情報」/ 「メロディ情報」/「プロパティ表示」 ⇒ ●

#### ファイルを並べ替える

【ファイル一覧画面】 ⇒◎ ⇒ 「ソート」 ⇒● ⇒ 条件を選択 ⇒●

#### 画像を待受画面に設定する

【ファイル一覧画面】 / 【ファイル確認画面】( ⇒ 目的のファイルを選択) ⇒ ④ ⇒ 「イメージ貼 付」 ⇒ ④ ⇒ 「待受画面」 ⇒ ● ( ⇒ 表示方法を 選択 ⇒ ● ⇒ 表示を確認 ⇒ ●) 圖 電話をかけるときやメールを送信するときの 画面に設定することもできます。

#### 動画を待受画面に設定する

#### メロディ/動画を着信音に設定する

【ファイルー覧画面】 / 【ファイル確認画面】(⇒ 目的のファイルを選択) ⇒ ④ ⇒ 「着信音設定」 ⇒ ● ⇒ 着信音の項目を選択 ⇒ ● [ ファイル確認画面から着信音に設定できるの は、メロディのみです。

## 画像表示時に利用できる機能

アニメーションを最初から再生する

【マイピクチャ画面】 ⇒ (◎ ⇒ 「リトライ」 ⇒ (●)

#### 4枚の画像を1枚に合成する

【ファイルー覧画面】 ☆●☆「4枚画像合成」 ☆●☆画像の配置位置を選択 ☆● ☆フォルダ を選択 ☆● ☆合成する画像を選択 ☆● ☆画像 選択の操作を繰り返して4枚の画像の配置位置を 指定 ☆ ⑤ ☆ ●

便利な機能

- 合成する画像に指定できるのは、JPEG形式の 画像のみです。
- と
  著作権保護されている画像は、指定することができません。
- メモリカードに保存されている画像は、指定することができません。
- 画像サイズによっては合成する画像に指定で きません。

#### 画像の表示サイズを設定する

【マイピクチャ画面】 ⇔ (回像表示設定) ⇒ (● ⇔ 「標準」 / 「画面サイズで表示」 ⇔ (●

#### 自作アニメのタイトルを編集する

【自作アニメー覧画面】 ⇒目的の自作アニメを選 択 ⇒ ● ⇒「タイトル編集」 ⇒ ● ⇒ タイトルを 編集 ⇒ ●

#### 自作アニメを解除する

【自作アニメー覧画面】 ⇒目的の自作アニメを選 択 ⇒ ● ⇒「自作アニメ解除」 ⇒ ● ⇒「YES」 ⇒ ●

**17**-13

デ

-タ管理

# メロディ再生時に利用できる機能

同じフォルダ内のメロディを続けて再生する

【メロディ画面】 ⇔ : ● : 「連続再生設定」 ⇒ ● ⇒ 「ON」 ⇒ ●

# 動画再生時に利用できる機能

#### ファイル一覧画面の表示方法を切り替える

【ファイルー覧画面】 ⇒ ④ ⇒ 「一覧表示切替」 ⇒ ● ⇒ 「タイトル」 / 「タイトル+画像」 ⇒ ●

## プレイリストを解除する

【プレイリスト―覧画面】 ⇒目的のプレイリスト を選択 ⇒ ④ ⇒「プレイリスト解除」 ⇒ ● ⇒ 「YES」 ⇒ ●

# ファイルの編集に関する機能

開始画面はここから 【マイピクチャ画面】 ...... P.12-6

#### 画像に効果をつける

【マイピクチャ画面】 ⇔ (0) ⇔ 「イメージ編集】 ⇒ (0) ⇔ 「フォトレタッチ」 ⇔ (0) ⇔ 効果を選択 ⇒ (3回) ⇔ 「YES」 / 「NO」 ⇒ (0)

#### 画像の明るさを調整する

【マイピクチャ画面】 ☆ @ ☆ 「イメージ編集」 ☆ ● ☆ 「明るさ」 ☆ ● ☆ ② で画像の明るさを 調整 ☆ ● (2回) ☆ 「YES」 / 「NO」 ☆ ●

#### 画像を回転する

【マイピクチャ画面】 ☆ @ ☆ 「イメージ編集】 ☆ ● ☆ 「回転」 ☆ ● ☆ 「右90度」 / 「左90 度」 / 「180度」 ☆ ● (3回) ☆ 「YES」 / 「NO」 ☆ ●

#### 画像サイズを変更する

【マイピクチャ画面】 ⇔ (0) ⇔ 「イメージ編集」 ⇒ (0) ⇔ 「サイズ変更」 ⇔ (0) ⇔ サイズを選択 ⇒ (30) ⇔ [YES] / [NO] ⇔ (0)

#### 逆光を補正する

#### 肌色を補正する

【マイピクチャ画面】 ☆ ④ ☆ 「イメージ編集」 ☆ ● ☆ 「肌色補正」 ☆ ● (3回) ☆ 「YES」 / 「NO」 ☆ ●

# フォルダの管理に関する機能

#### 開始画面はここから

【フォルダー覧画面】 ..... P.12-8

#### フォルダ名を編集する

【フォルダー覧画面】 ⇒編集するフォルダを選択 ⇒ ● ⇒ 「フォルダ名編集」 ⇒ ● ⇒ フォルダ名 を編集 ⇒ ●

フォルダ名を編集できるのは、自分で作成した フォルダとマイ絵文字内のフォルダのみです。

データ管理

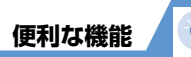

#### フォルダを削除する

【フォルダー覧画面】 ◇削除するフォルダを選択 ◇ ③ ◇ 「フォルダ削除」 ◇ ④ ◇ 端末暗証番号 を入力 ◇ ④ ( ◇ [YES] ◇ ④ ) ◇ [YES] ◇ ④ ● 「着うた・ミュージック」を選択した場合 【フォルダー覧画面】 ◇ 削除するフォルダを選 択 ◇ ⑥ ◇ 「フォルダ削除」 ◇ ⑥ ◇ 端末暗証 番号を入力 ◇ ⑥ ◇ [ 1 件削除] / 「選択削除」/ 「全削除」 ◇ ◎ ◇ 「 1 件削除」 / 「選択削除」/ 「全削除」 ◇ ◎ ◇ 「 2 オルダ選択の操作を繰り返す ◇ ⑨ ( ◇ [YES] / [NO] ◇ ◎) ◇ [YES] ◇ ⑧ [ ◎ 削除できるのは、自分で作成したフォルダのみ

#### です。

- フォルダ内に保存されているファイルも削除 されます。
- 特受画面や着信音、アラームなどに設定されて いるファイルを削除すると、その設定も解除さ れ、お買い上げ時の設定に戻ります。

#### 画像/メロディ/動画のすべてのファイルを削除 する

【フォルダー覧画面】 ☆ @ ☆ 「画像全削除」 / 「メロディ全削除」 / 「動画全削除」 ☆ @ ☆ 端末 暗証番号を入力 ☆ @ ☆ 「YES」 ☆ @ [读 待受画面や着信音、アラームなどに設定されて いるファイルを削除すると、その設定も解除さ れ、お買い上げ時の設定に戻ります。

# ファイルの管理に関する機能

#### 開始画面はここから

【ファイル一覧画面】 ...... P.12-3

マイピクチャの一覧画面に表示するタイトルを編 集する

【ファイル―覧画面】 ⇒目的の画像ファイルを選 択 ⇒ ● ⇒「タイトル編集」 ⇒ ● ⇒タイトルを 編集 ⇒ ●

固定データフォルダに保存されているファイ ルは、タイトルを編集できません。

#### 保存容量を確認する

【ファイルー覧画面】 ⇔<sup>(</sup>) ⇔「保存容量確認」 ⇒●

#### ファイル名を編集する

【ファイル一覧画面】 ⇒目的のファイルを選択 ⇒ ● ⇒ 「ファイル名編集」 ⇒ ● ⇒ ファイル名 を編集 ⇒ ●

固定データフォルダに保存されているファイルは、ファイル名を編集できません。

#### ファイルを削除する

【ファイル一覧画面】 ⇒削除するファイルを選択 ⇒ • □ ⇒ 「削除」 ⇒ ●

- 1 件削除の場合
- ➡「1件削除」 ➡● ➡「YES」 ➡●
- 選択削除の場合

⇒「選択削除」
 ⇒●
 ⇒●
 ⇒●
 ⇒
 ⇒●
 ⇒
 ⇒●
 ⇒
 ●
 ●
 ●
 ●
 ●
 ●
 ●
 ●
 ●
 ●
 ●
 ●
 ●
 ●
 ○
 ●
 ●
 ○
 ●
 ○
 ●
 ●
 ●
 ●
 ●
 ●
 ●
 ●
 ●
 ●
 ●
 ●
 ●
 ●
 ●
 ●
 ●
 ●
 ●
 ●
 ●
 ●
 ●
 ●
 ●
 ●
 ●
 ●
 ●
 ●
 ●
 ●
 ●
 ●
 ●
 ●
 ●
 ●
 ●
 ●
 ●
 ●
 ●
 ●
 ●
 ●
 ●
 ●
 ●
 ●
 ●
 ●
 ●
 ●
 ●
 ●
 ●
 ●
 ●
 ●
 ●
 ●
 ●
 ●
 ●
 ●
 ●
 ●
 ●
 ●
 ●
 ●
 ●
 ●
 ●
 ●
 ●
 ●
 ●
 ●
 ●
 ●
 ●
 ●
 ●
 ●
 ●
 ●
 ●
 ●
 ●
 ●
 ●
 ●
 ●
 ●
 ●
 ●
 ●
 ●
 ●
 ●
 ●
 ●
 ●
 ●

データ管理

# メモリカードに関する機能

## 開始画面はここから

| 【microSD管理画面】 | P.12-10 |
|---------------|---------|
| 【ファイル一覧画面】    | P.12-10 |
| 【データー覧画面】     | P.12-10 |
| 【データ詳細画面】     | P.12-10 |

#### メモリカードの空き容量を確認する

【microSD管理画面】 / 【ファイルー覧画面】 / 【データー覧画面】 / 【データ詳細画面】 ⇔ ● 「microSD情報表示」 ⇔ ●

## メモリカードの不具合を修復する

[microSD管理画面] ○ ○ ○ 「microSDチェックディスク」 ○ ○ ○ [YES] ○ ○
 ⑤ チェックディスクを中止する場合は、 ◎ または ○ を押します。
 ◎ メモリカードによっては修復できない場合があります。

×モリカード内のデータを削除する
【ファイルー覧画面】 ◇削除するデータを選択 ◇ ④ ◇ 「削除」 ◇ ●
1 件削除の場合
○ 〔1 件削除〕 ◇ ● ◇ 「YES」 ◇ ●
選択削除の場合
◇ データ選択の操作を繰り返す ◇ ◎ ◇
[YES」 ◇ ●
全削除の場合
◇ 「全削除」 ◇ ● ◇ 端末暗証番号を入力 ◇
● ◇ 「YES」 ◇ ●

#### プリント指定を解除する

データ管理